## To Export messages in Windows Live Mail.

First, make a new folder on the Desktop, name it as the Export date i.e. 26 Sept 2013

| Click the drop box in the blue square top left.<br>Line Mindows Live Mail |      |                |
|---------------------------------------------------------------------------|------|----------------|
| ■ ►<br><u>N</u> ew                                                        | ÷    | Email messages |
| <u>S</u> ave                                                              | F    |                |
| Print                                                                     |      |                |
| Import mess                                                               | ages |                |
| Export email                                                              | •    |                |

Select as above.

Select Microsoft Windows Live Mail, click Next.

Click Browse and select your new folder, click Next. Leave as All folders, click Next then Click Finish.

| 퉬 26 Sept 2013                                                                |                                                                                            |                                                              |                                                          | <u>_                                    </u> |
|-------------------------------------------------------------------------------|--------------------------------------------------------------------------------------------|--------------------------------------------------------------|----------------------------------------------------------|----------------------------------------------|
| 💽 🗸 🗸 - 26 Sept                                                               | 👻 🚱 Sea                                                                                    | arch 26 Sept 20                                              | 13 🙋                                                     |                                              |
| <u>F</u> ile <u>E</u> dit <u>V</u> iew <u>T</u> ools<br>Organize ▼ Include in | Help<br>h library - Share with - New folder                                                |                                                              |                                                          | 8 - □ 0                                      |
| 🔆 Favorites                                                                   | Name 📤                                                                                     | Date modified                                                | Туре                                                     | Size                                         |
| ;;;; Libraries<br>& Homegroup<br>I™ Computer<br>I™ Network                    | <ul> <li>Gmail (1)</li> <li>Outbox</li> <li>Storage Folders</li> <li>Your Feeds</li> </ul> | 26/09/2013 1<br>26/09/2013 1<br>26/09/2013 1<br>26/09/2013 1 | File folder<br>File folder<br>File folder<br>File folder |                                              |
| 4 items                                                                       |                                                                                            |                                                              |                                                          |                                              |

These are the main folders that were saved. Each one has sub folders.

| 퉬 Inbox                                                                             |                                                                                                    |                                                                                                    |         | × |
|-------------------------------------------------------------------------------------|----------------------------------------------------------------------------------------------------|----------------------------------------------------------------------------------------------------|---------|---|
| 🌀 🖓 🚽 76 Se                                                                         | 👻 🔯 Search Inbox                                                                                                    |                                                                                                    | 2       |   |
| <u>F</u> ile <u>E</u> dit <u>V</u> iew <u>T</u> oc<br>Organize <del>→</del> Include | ls <u>H</u> elp<br>; in library ▼ Share with ▼ New fo                                                                                                    | older 🔠                                                                                                    | - 📜 (   | 0 |
| 🔆 Favorites                                                                         | Name 🔺                                                                                                    | Title                                                                                                    |         |   |
| 등 Libraries<br>& Homegroup<br>I Computer<br>I Network                               | <ul> <li>7DF415DE-0000020A.eml</li> <li>15C40850-0000020B.eml</li> <li>17F73DED-0000020D.eml</li> <li>70A02E8-0000014C.eml</li> <li>265C0FDA-0000020C.eml</li> <li>718D5955-0000020E.eml</li> <li>47594E5A-00000207.eml</li> <li>510666D6-00000209.eml</li> <li>wlmail.fol</li> </ul> | Reply to thread 'Windows Live Mail Error ID: 0x800CCCOF'<br>Reply to thread 'Windows Live Mail Error ID: 0x800CCCOF'<br>Reply to thread 'Installing Items'<br>Reply to thread 'Free Media Player'<br>Reply to thread 'Shockwave & Adobe Flash Players'<br>Reply to thread 'Shockwave & Adobe Flash Players'<br>Reply to thread 'Shockwave & Adobe Flash Players'<br>Reply to thread 'Windows Live Mail Error ID: 0x800CCCOF'<br>Gizmo's Freeware: How To Fit Loads More Windows On Your D | Desktop |   |
| 9 items                                                                             |                                                                                                    |                                                                                                    |         |   |

The image above is my new folder 26 Sept 2013 > Gmail (1) > Inbox folder.

Every sub folder has an entry called **wimail.fol** which is for **Importing** into **WLM**. Any message can be opened and read by clicking it, without **Importing** into **WLM**. I never **Import** anything, I just delete any entry or folders I don't want.

Now move the **26 Sept 2013** folder to a folder called **Saved Mail** and put it anywhere you want. You can repeat it anytime by making a folder using the date as the name of your next **Export**.

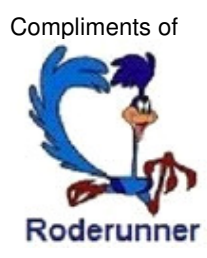